# Add McGraw-Hill SIMnet (LTI 1.3) to Your D2L Course

Last Modified on 05/15/2025 11:21 am CDT

LSC-Online does not have access to your **McGraw-Hill** account. For integration issues or questions, please contact your **McGraw-Hill representative**.

To obtain contact information for your campus-specific **McGraw-Hill Customer Success Representative**, please contact your **Department Chair** or **Dean**.

For more in-depth information about **SIMnet deep-link integration**, navigate to the <u>SIMnet</u> <u>Help Webpage (https://help.simnetonline.com/manager/integrations/lti-advantage-v1.3/course-integration-home)</u>.

**SIMnet** is a digital platform that teaches and assesses skills in Microsoft Office Access, Excel, PowerPoint, and Word. It also covers file management and operating systems, thereby enabling student career readiness and employability.

#### Adding McGraw-Hill SIMnet Content to Your D2L Course

**NOTE:** McGraw-Hill is moving their tools to a single D2L Integration. You can now find all 3 McGraw-Hill products: Connect, Go, and SIMnet, under the **[McGraw Hill LTI 1.3]** integration. You can continue to use the Legacy SIMnet and Go tools **through the end of Fall 2025**.

1. Navigate to your Content Module → [Add Existing Activities] → [McGraw Hill LTI 1.3].

| McGrav            | w Hill LTI 1.3                         | ~           |             | 🖶 Print | 🔅 Setting |
|-------------------|----------------------------------------|-------------|-------------|---------|-----------|
| Add dates and     | restrictions                           |             |             |         | •         |
| Add a description | on 1                                   |             |             |         |           |
| New 🗸             | Add Existing Activities 🗸              | 🔗 Bulk Edit |             |         |           |
|                   | Form Templates                         | nd upd      | late topics |         |           |
| Add a sub-mod     | Labyrinth eLab 1.3                     |             |             |         |           |
|                   | McGraw Hill GO 1.4 (Retiring :         | 2026)       |             |         |           |
|                   | McGraw Hill LTI 1.3                    |             |             |         |           |
|                   | McGraw Hill SIMnet LTI 1.3 (R<br>2026) | etiring     |             |         |           |
|                   | Media Library                          |             |             |         |           |
|                   | Pearson 1.3 Deep Link                  |             |             |         |           |
|                   | Quizzes                                |             |             |         |           |
|                   |                                        | Ŧ           |             |         |           |

2. Click on [Select SIMnet].

| Graw<br>Hill                   |                                                                                                    |
|--------------------------------|----------------------------------------------------------------------------------------------------|
| Welcome to Mo                  | cGraw Hill                                                                                                    |
| Select the McGraw Hill platfor | m that you would like paired with your course from the list                                                                                                  |
| Platforms                      |                                                                                                    |
| connect                        | Engage students with Connect, a complete course platform to streamline prep, surface insights, and link learning to the real world—with<br>unmatched support |
| Select Connect                 |                                                                                                    |
| Graw<br>Hill GO                | Discover our enhanced eBook+ with separately assignable readings and assessments, that lives in your LMS.                                                    |
| Select McGraw Hill GO          |                                                                                                    |
| SIMnet*                        | SIMnet is a training and assessment platform for developing students' skills in Microsoft 365 applications and computer concepts.                            |
| Select SIMnet                  |                                                                                                    |

3. Next, you will be prompted to input your school-specific **SIMnet URL**.

| SIMnet |                                |                                        |  |
|--------|--------------------------------|----------------------------------------|--|
|        |                                |                                        |  |
|        | To continue integrating your o | ourse with SIMnet, please confirm your |  |
|        | school specific SIMnet URL.    |                                        |  |
|        | https://                       | .simnetonline.com                      |  |
|        |                                |                                        |  |
|        |                                |                                        |  |

4. Input **LONESTAR** to show a list of Lone Star College campuses. Then, select your campus from the list.

**NOTE:** Failing to select the proper campus of your course **may cause issues with the pairing of SIMnet**.

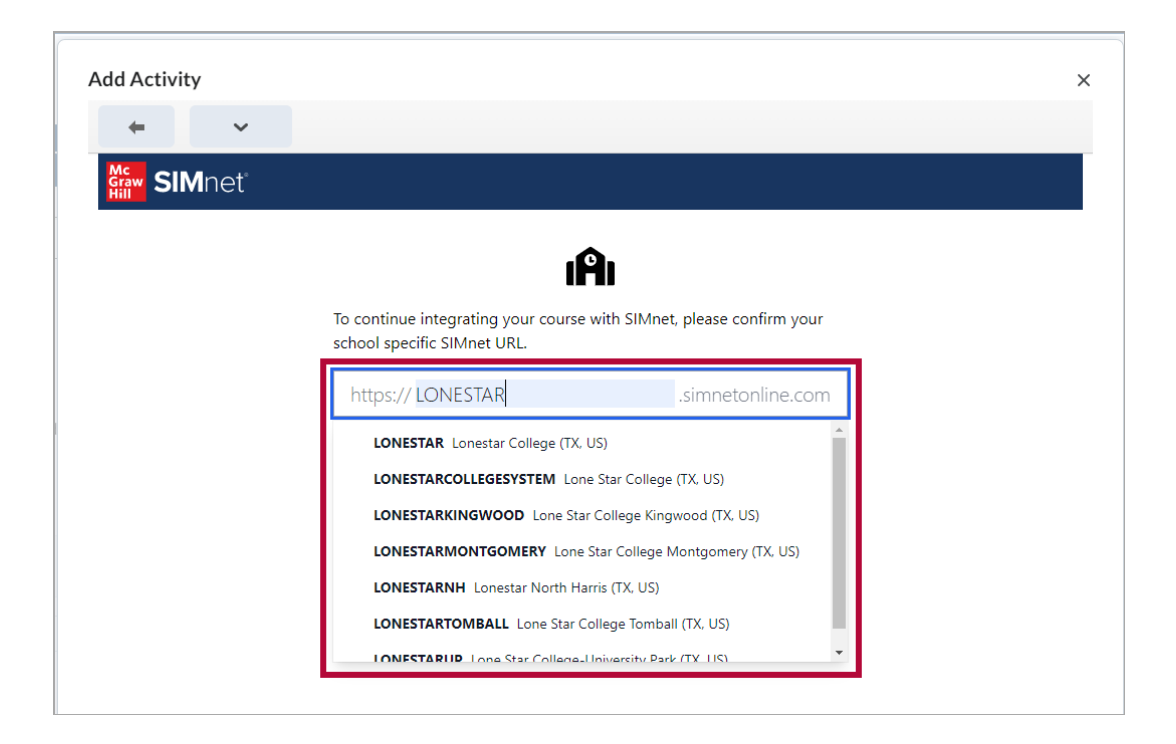

5. Click [Continue] once you have selected your home campus.

| Add Activity |                                                                            |                         | × |
|--------------|----------------------------------------------------------------------------|-------------------------|---|
| + ~          |                                                                            |                         |   |
| Graw SIMnet  |                                                                            |                         |   |
|              | <b>.</b>                                                                   |                         |   |
|              | To continue integrating your course with SIMne school specific SIMnet URL. | et, please confirm your |   |
|              | https:// LONESTAR                                                          | .simnetonline.com       |   |
|              | Lonestar College<br>TX, US                                                 |                         | _ |
|              | ,<br>Continue                                                              |                         |   |
|              |                                                                            |                         | _ |
|              |                                                                            |                         |   |

- 6. Enter the following information:
  - A. **Course** Chose a name for your course. By default, the name will copy the name of your D2L section.
  - B. **Section** The Section field is non-mandatory for SIMnet course creation. This field gives additional space to add to the Course name from 7A.
  - C. Campus There is only a selection of Default.
  - D. **Optional: Use Existing Course as a Template -** If you wish, choose another course from your campus to copy from. This is an optional choice.

| Activity |   |                                                                                                    |  |
|----------|---|----------------------------------------------------------------------------------------------------|--|
| ← ~      | • |                                                                                                    |  |
| SIMnet   |   |                                                                                                    |  |
|          |   | Create a SIMnet course to pair with Desire2Learn                                                                                     |  |
|          |   | Desire2Learn provided some information we can use to create a <b>new</b> course, and we have filled in the appropriate fields below. |  |
|          |   | COURSE                                                                                                    |  |
|          | A | Sandbox: Joseph Tatum - Joey Test Sandbox                                                                                            |  |
|          |   | SECTION                                                                                                    |  |
|          | В | CAMPUS                                                                                                    |  |
|          | С | Default                                                                                                    |  |
|          |   | OPTIONAL: USE EXISTING COURSE AS TEMPLATE?                                                                                           |  |
|          |   | If you would like to copy the content from an existing course,<br>choose one from the list below.                                    |  |
|          | D | Select a course ~                                                                                                    |  |
|          |   | Create Course                                                                                                    |  |
|          |   |                                                                                                    |  |

7. Then click **[Create Course]** at the bottom.

| ld Activity         |                                                                                                    |  |
|---------------------|----------------------------------------------------------------------------------------------------|--|
| <b>←</b> ~          |                                                                                                    |  |
| siaw <b>SIM</b> net |                                                                                                    |  |
|                     | Create a SIMnet course to pair with Desire2Learn                                                                                     |  |
|                     | Desire2Learn provided some information we can use to create a <b>new</b> course, and we have filled in the appropriate fields below. |  |
|                     | COURSE                                                                                                    |  |
|                     | Sandbox: Joseph Tatum - Joey Test Sandbox                                                                                            |  |
|                     | SECTION                                                                                                    |  |
|                     | CAMPUS                                                                                                    |  |
|                     | Default                                                                                                    |  |
|                     | OPTIONAL: USE EXISTING COURSE AS TEMPLATE?                                                                                           |  |
|                     | If you would like to copy the content from an existing course,<br>choose one from the list below.                                    |  |
|                     | Select a course v                                                                                                    |  |
|                     | Create Course                                                                                                    |  |

8. You have now successfully paired your course with SIMnet. You may click **[Go to SIMnet]** to move on to view your course within SIMnet.

| You have paired your Desire2Learn course with                                                                                                    |  |
|----------------------------------------------------------------------------------------------------|--|
| Similet:                                                                                                    |  |
| Joseph Tatum -<br>Joey Test     Joseph Tatum -<br>Joey Test     Joseph Tatum -<br>Joey Test       Sandbox:     Joseph Tatum -<br>Joey Test       Joseph Tatum -<br>Joey Test     Joey Test       Sandbox     Jarest |  |
| ← Back to Desire2Learn Go to SIMnet →                                                                                                    |  |

### Accessing your SIMnet Dashboard

1. In your module, click [Add Existing Activities], and select [McGraw Hill SIMnet LTI 1.3].

| Course Management ~ Content | Grades Course A  | Activities 🗸 | Collaboration ~   | VTAC Support    | t               |            |
|-----------------------------|------------------|--------------|-------------------|-----------------|-----------------|------------|
| Search Topics Q             | McGrav           | v-Hill       | SIMnet            | ~               | 🔒 Print         | 🔅 Settings |
| 호 Overview                  | Add dates and r  | estrictions  |                   |                 |                 | ۲          |
| Bookmarks                   | Add a descriptio | on           |                   |                 |                 |            |
| Course Schedule             | New 🗸            | Add Existin  | g Activities 🗸    | 🅢 Bulk Edit     |                 |            |
| Table of Contents           |                  | Assignment   | s                 | e to create and | d update topics |            |
| McGraw-Hill SIMnet          | Add a sub-moc    | Chat         |                   |                 |                 |            |
|                             |                  | Checklist    |                   |                 |                 |            |
| Add a module                |                  | Discussions  |                   |                 |                 |            |
|                             |                  | Electude Qu  | uicklink Deeplink |                 |                 |            |
|                             |                  | McGraw Hi    | Il Connect        |                 |                 |            |
|                             | L                | McGraw Hi    | ll SIMnet LTI 1.3 | 1               |                 |            |
|                             |                  | Media Libra  | iry               |                 |                 |            |
|                             |                  | Quizzes      |                   |                 |                 |            |

2. Select [Dashboard].

| ⑦ Help ☐ Full SI<br>ntegrate |
|------------------------------|
| ntegrate                     |
| ntegrate                     |
|                              |
| SIMnet assignments<br>MS.    |
|                              |
|                              |
|                              |
|                              |

**NOTE:** There is not a **'D2L SIMnet module link'** to the SIMnet Dashboard like you may be accustomed to from the previous version of SIMnet, so you will have to use this method to access the SIMnet Dashboard. For more information, see McGraw-Hill's <u>own instructions</u> (<u>https://help.simnetonline.com/manager/integrations/lti-advantage-v1.3/instructor-Ims-launch-point)</u>.

# Adding McGraw Hill SIMnet LTI 1.3 Basic Link to Your

## **D2L Course**

The **McGraw Hill SIMnet LTI 1.3 Basic Link** provides a quick overview of the entire course but cannot be used for course setup, as the Deploy Assignments option is not available through this route. For course setup, please use the non-basic link: **[Add Existing Activities]**  $\rightarrow$  **[McGraw Hill SIMnet LTI 1.3]**.

In summary, the basic link is designed to offer faculty a convenient overview of the course, and is not intended for use by students.

1. To add SIMnet LTI 1.3 Basic Link to your module go to [Add Existing Activities] → [Third-party Integrations].

| McGrav           | v Hill SIMnet              | ~                       | 🔒 Print | 🔅 Settings |
|------------------|----------------------------|-------------------------|---------|------------|
| Add dates and re | estrictions                |                         |         | ۲          |
| Add a descriptio | n                          |                         |         |            |
| New 🗸            | Add Existing Activities 🗸  | 🌮 Bulk Edit             |         |            |
|                  | Pearson 1.3 Deep Link      | to create and update to | pics    |            |
| Add a sub-moc    | Quizzes                    |                         |         |            |
|                  | Self Assessments           |                         |         |            |
|                  | SI 1.3 - GEOL 1403         |                         |         |            |
|                  | SoftChalk 1.3 Link Selecto |                         |         |            |
|                  | Surveys                    |                         |         |            |
| 1                | Third-party Integrations   | 1                       |         |            |
|                  | Wiley Assignments          | 1                       |         |            |
|                  | Wiley Resources            |                         |         |            |

 In the search box type-in "SIMnet" from the result list select [McGraw Hill SIMnet LTI 1.3 Basic Link].

| ← ~                              |    |                            |   |
|----------------------------------|----|----------------------------|---|
|                                  |    | SIMnet                     | Х |
| LTI Link 🔺                       |    | LTI Advantage Deployment   |   |
| McGraw Hill SIMnet LTI 1.3 Basic | ık | McGraw Hill SIMnet LTI 1.3 |   |

3. The **[McGraw Hill SIMnet LTI 1.3 Basic Link]** will appear in your module. Students can continue to access their assignments through the individual Connect links in the D2L course.

**NOTE**: We recommend hiding this link from students to avoid confusion.

| McGraw Hill SIMnet 🗸                                                                       | 🖶 Print | 🔅 Settings |
|--------------------------------------------------------------------------------------------|---------|------------|
| Add dates and restrictions                                                                 |         | ۲          |
| Add a description                                                                          |         |            |
| New V Add Existing Activities V 🌮 Bulk Edit                                                |         |            |
| <ul> <li>McGraw Hill SIMnet LTI 1.3 Basic Link</li> <li>Third-party Integration</li> </ul> |         | ~          |
| THIS DOES NOT ALLOW FOR ASSIGNMENT DEPLOYMENT                                              |         |            |
| Add a sub-module                                                                           |         |            |

# Adding a Direct Link to a SIMnet Assignment to your D2L Content Module

1. In your module, click [Add Existing Activities], and select [McGraw Hill SIMnet LTI 1.3].

| Course Management 🗸 Content | Grades Course A  | Activities 🗸 Collaboratio  | n 🗸 VTAC Support       |          |          |
|-----------------------------|------------------|----------------------------|------------------------|----------|----------|
| Search Topics Q             | McGrav           | w-Hill SIMne               | et v                   | 🖨 Print  | Settings |
| 토 Overview                  | Add dates and r  | restrictions               |                        |          | ۲        |
| D Bookmarks                 | Add a descriptio | on                         |                        |          |          |
| Course Schedule             | New 🗸            | Add Existing Activities 🗸  | 🌮 Bulk Edit            |          |          |
| Table of Contents           |                  | Assignments                | e to create and update | e topics |          |
| McGraw-Hill SIMnet          | Add a sub-moc    | Chat                       |                        |          |          |
|                             |                  | Checklist                  | _                      |          |          |
| Add a module                |                  | Discussions                |                        |          |          |
|                             |                  | Electude Quicklink Deeplin | ık                     |          |          |
|                             |                  | McGraw Hill Connect        | -                      |          |          |
|                             |                  | McGraw Hill SIMnet LTI 1.3 | 3                      |          |          |
|                             |                  | Media Library              |                        |          |          |
|                             |                  | Quizzes                    |                        |          |          |

2. Select [Integrate].

| <b>SIM</b> net                                                                                                    | _                                                                                                    | •                                                                                                | SIMstudent 🕜 Help 🛱 Full SI           |
|----------------------------------------------------------------------------------------------------|----------------------------------------------------------------------------------------------------|--------------------------------------------------------------------------------------------------|---------------------------------------|
| Course Quick Links                                                                                                    |                                                                                                    |                                                                                                  |                                       |
| B Dashboard                                                                                                    | Edit/Assign                                                                                                    | <b>⊡</b> Organize                                                                                | lntegrate                             |
| See an overview of your course data.                                                                                          | Manage student enrollment and assignments.                                                                                       | Arrange SIMnet assignments<br>and groups and update<br>assignment details.                       | Deploy SIMnet assignments to the LMS. |
| Administrative Tasks                                                                                                    |                                                                                                    |                                                                                                  |                                       |
| 🖽 Manual Grade Sync                                                                                                    | Reset Course Pairing                                                                                                    | Unlink Automatic<br>Sign-in                                                                      |                                       |
| Sync grades from McGraw Hill<br>services to the LMS. It will<br>take a short time for updates<br>to be reflected in your LMS. | Reset pairing to unlink this<br>course from the LMS course.<br>You'll have to pair again in<br>order to access SIMnet<br>content | Unlink the SIMnet user that is<br>used to automatically sign<br>you into SIMnet from the<br>LMS. |                                       |

3. Find the item you wish to add and click the check box to the left of the chosen assignment.

| door Joseph Tatum - Joey Testbos 2  Course Integration  Iink a SIMnet assignment form Desire2Learn, uncheck the assignment checkbox. When you have finished selecting wi ignments should be linked or unlinked, click Confirm Changes to review the changes prior to deploying to Desire2Learn. uncheck the assignment checkbox. When you have finished selecting wi ignments should be linked or unlinked, click Confirm Changes to review the changes prior to deploying to Desire2Learn. Reset changes  © Refresh Toggle by assignment type   Confirm the  signment name  Paired? Start Due  Confirm the  Confirm the    | ignment from Desire2Learn, uncheck the assignment checkbox. When you have finished selecting wh<br>stire2Learn. |
|----------------------------------------------------------------------------------------------------|----------------------------------------------------------------------------------------------------|
| Course Integration Ink a SIMnet assignment to Desire2Learn, uncheck the assignment checkbox. When you have finished selecting wignments should be linked or unlinked, click Confirm Changes to review the changes prior to deploying to Desire2Learn, uncheck the assignment checkbox. When you have finished selecting wignments should be linked or unlinked, click Confirm Changes to review the changes prior to deploying to Desire2Learn, uncheck the assignment checkbox. When you have finished selecting wignments should be linked or unlinked, click Confirm Changes to review the changes prior to deploying to Desire2Learn.  Reset changes  Reset changes  Reset changes  Reset changes  Reset changes  Reset changes  Reset changes  Reset changes  Reset changes  Reset changes  Reset changes  Reset changes Reset changes  Reset changes Reset changes Reset changes  Reset changes  Reset changes Reset  | ignment from Desire2Learn, uncheck the assignment checkbox. When you have finished selecting wh<br>esire2Learn. |
| It is a SIMnet assignment to Desire2Learn, uncheck the assignment checkbox. When you have finished selecting with a SIMnet assignment to Desire2Learn, uncheck the assignment checkbox. When you have finished selecting with a SIMnet assignment is a SIMnet assignment from Desire2Learn, uncheck the assignment checkbox. When you have finished selecting with a SIMnet assignment is a SIMnet assignment from Desire2Learn. Uncheck the assignment checkbox. When you have finished selecting with a SIMnet assignment is a SIMnet assignment from Desire2Learn. Uncheck the assignment checkbox. When you have finished selecting with a SIMnet assignment is a SIMnet assignment from Desire2Learn. Uncheck the assignment checkbox. When you have finished selecting with a SIMnet assignment is a SIMnet assignment is a SI | ignment from Desire2Learn, uncheck the assignment checkbox. When you have finished selecting wh<br>esire2Learn. |
| signments should be linked or unlinked, click Confirm Changes to review the changes prior to deploying to Desire2Learn.  Reset changes (C) Refresh (Toggle by assignment type *)  Conflue (C)  Signment name  Paired? Start Due (P)  Conflue (C)  Conflue (C)  Paired? Start (C)  Paired? Start (C)  Paire | esire2Learn.                                                                                                    |
| Retet changes          C Refresh         Toggle by assignment type            signment name          Paired?         Start           Du         Paired?         Start           Du         Paired?         Start           Du         Paired?         Start         Start                                                                                                    |                                                                                                    |
| xsignment name Paired? Start Due i<br>© € Class Home<br>© € Access 365/2019 - Level 4 Black Belt - Credential Exam & 7/12/2023 7/19/2023<br><                                                                                                    |                                                                                                    |
| ssignment name Paired? Start Due i<br>De € Class Home<br>De € Class Home<br>De € Class Home<br>De € 7/12/2023 7/19/2023<br>C                                                                                                    |                                                                                                    |
|                                                                                                    | Paired? Start Due Po                                                                                            |
| 🖸 😤 Access 365/2019 - Level 4 Black Belt - Credential Exam 🕹 7/12/2023 7/19/2023                                                                                                    |                                                                                                    |
| <b>A</b>                                                                                                    |                                                                                                    |
|                                                                                                    |                                                                                                    |
|                                                                                                    |                                                                                                    |
|                                                                                                    |                                                                                                    |
|                                                                                                    |                                                                                                    |

4. Click **[Confirm changes]** in the top right area above the table.

| SIMnet                                                                                    |                                                          | SIMstudent     | ⑦ Help       | 🔁 🗐 Full SIM  |
|-------------------------------------------------------------------------------------------|----------------------------------------------------------|----------------|--------------|---------------|
|                                                                                           |                                                          |                |              |               |
| ← Course Integration                                                                      |                                                          |                |              |               |
| To link a SIMnet assignment to Desire2Learn, check the corresponding checkbox below. To   | remove a SIMnet assignment from Desire2Learn, unche      | ck the assignm | nent checkbo | x. When you   |
| have finished selecting which assignments should be linked or unlinked, click Confirm Cha | nges to review the changes prior to deploying to Desire. | 2Learn.        |              |               |
| Reset changes C Refresh Toggle by assignment type 🔻                                       |                                                          |                | Co           | nfirm changes |
| Assignment name                                                                           | Paired?                                                  | Start          | Due          | Point         |
| ▼ 🗹 📚 Class Home                                                                          |                                                          |                |              | -             |
| 🔁 🖆 Access 365/2019 - Level 4 Black Belt - Credential Exam                                | $\aleph \rightarrow \mathscr{O}$                         | 7/12/2023      | 7/19/2023    | 6             |
|                                                                                           |                                                          |                |              |               |
|                                                                                           |                                                          |                |              |               |
|                                                                                           |                                                          |                |              |               |
|                                                                                           |                                                          |                |              |               |
|                                                                                           |                                                          |                |              |               |
|                                                                                           |                                                          |                |              |               |
|                                                                                           |                                                          |                |              |               |
|                                                                                           |                                                          |                |              |               |

**NOTE:** Unchecking any previously checked items will remove them from your current D2L Deployment.

5. Select **[Deploy to Desire2Learn]** if the confirmation page shows the proper changes to D2L Content.

| Siminet                                     |                                         | SIMstude   | nt (?) Help | 🗐 🗐 Full Si   |
|---------------------------------------------|-----------------------------------------|------------|-------------|---------------|
| the second second                           |                                         |            |             |               |
| <ul> <li>Confirmation</li> </ul>            |                                         |            |             |               |
| The list below shows all the changes you i  | nade to your integration configuration. |            | Deploy to   | o Desire2Leai |
| + To Be Linked                              |                                         |            |             | ```           |
| Assignment Title                            |                                         | Start Date | Due Date    | Points        |
| ✓Ξ Access 365/2019 - Level 4 Black Belt - C | iredential Exam                         | 7/12/2023  | 7/19/2023   | 60            |
| - To Be Unlinked                            |                                         |            |             | \<br>\        |
| No assignments to unlink                    |                                         |            |             |               |
| = Unchanged                                 |                                         |            |             | <             |
|                                             |                                         |            |             |               |

6. This will automatically add the selected assignment to your D2L content module.

| Course Management 🗸 | Content | Grades Course Activities - Collaboration - VTAC Support   |                      |
|---------------------|---------|-----------------------------------------------------------|----------------------|
| Search Topics       | ٩       | McGraw-Hill SIMnet 🗸                                      | 🖨 Print 🏾 🌞 Settings |
| र्षे Overview       |         | Add dates and restrictions                                | ۲                    |
| D Bookmarks         |         | Add a description                                         |                      |
| Course Schedule     |         | New 🗸 Add Existing Activities 🗸 🥢 Bulk Edit               |                      |
| Table of Contents   | 1       | Access 365/2019 - Level 4 Black Belt -<br>Credential Exam | ~                    |
| McGraw-Hill SIMnet  | 1       | third-party Integration                                   |                      |
| Add a module        |         | C Due July 19 at 11:59 PM C Starts Jul 12, 2023 12:00 AM  |                      |
|                     |         | Add a sub-module                                          |                      |

7. This will also automatically add the **Grade Item** to your D2L gradebook.

|                    | Coι                      | urse Management 🗸 Content Grade | es Course Activities - Collaboration - VTAC Support        |  |  |  |
|--------------------|--------------------------|---------------------------------|------------------------------------------------------------|--|--|--|
| Enter Grad         | es Manage Grades Schemes | Setup Wizard                    |                                                            |  |  |  |
| Import<br>Search I | Export Switch to Sprea   | dsheet View More Actions 🗸      |                                                            |  |  |  |
|                    | Last Name 🔺 , First Name | Final Grades                    | Access 365/2019 - Level 4 Black Belt - Credential Exam 🗸 🗸 |  |  |  |
|                    | 🎙 🛃 Test, Student 🗸 🗸    | - / -, -% ø                     | - / 60, -%                                                 |  |  |  |
| 20 pe              | 20 per page 🗸 🗸          |                                 |                                                            |  |  |  |

**NOTE:** When a student completes a SIMnet assignment a D2L grade is automatically synced to the corresponding D2L grade item. The student's grade is immediately linked from SIMnet to D2L.

Students without a completed attempt on a SIMnet assignment will automatically sync a grade of zero to the D2L gradebook at the SIMnet assignment Due Date.

#### **Additional Support for McGraw-Hill SIMnet**

- Instructor Instant Help (https://mhedu.force.com/CXG/s/article/SIMnet-Instructor-Instant-Help? dc=Instructor\_Resources)
- <u>SIMnet Instructor Support (https://www.mheducation.com/highered/support/simnet.html)</u>